# **Supplier Addition Request**

Quick Reference User Guide

#### 1. Navigate to Supplier Addition URL

Launch a web browser and type the address of supplier addition request site.

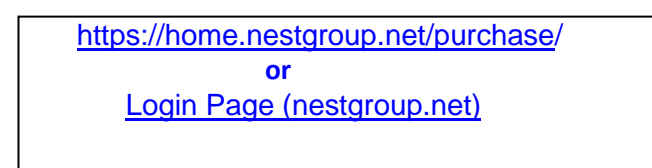

- → Username <login Name> (Exclude @nestgroup.net)
- → Password <login password>

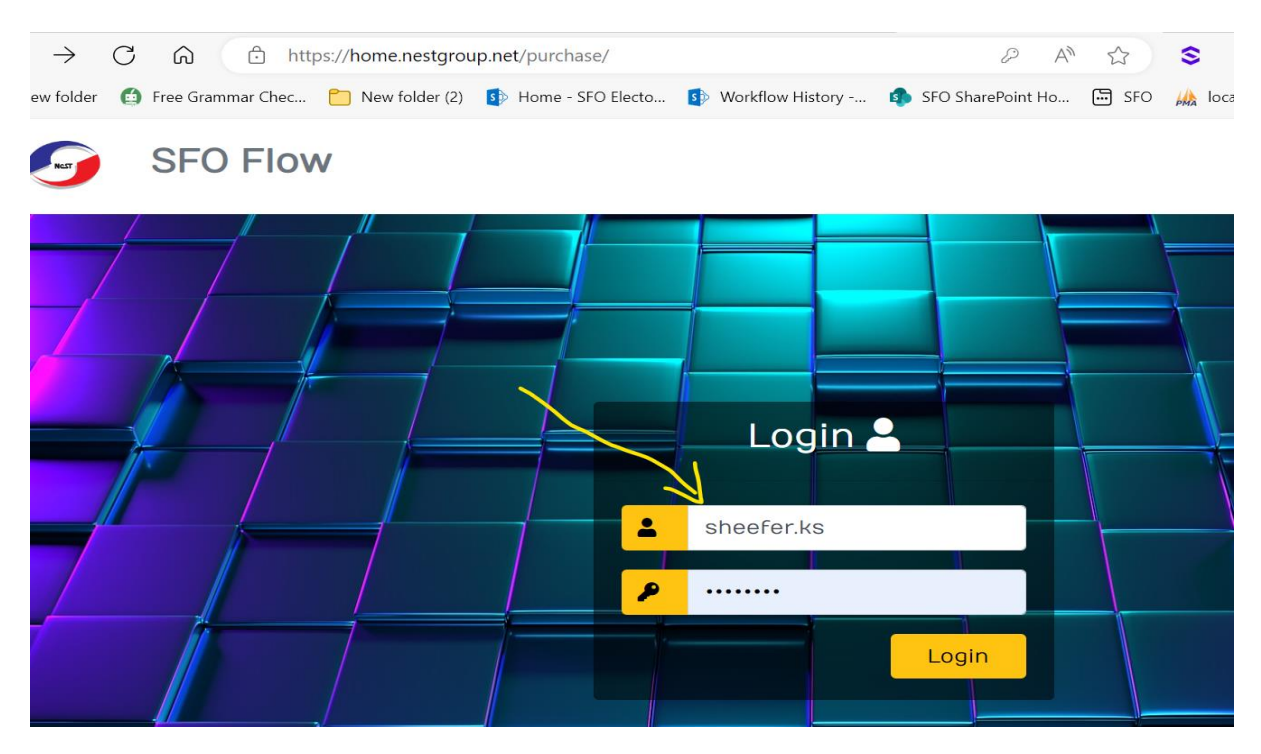

→ Click on "Supplier Addition" button to open the Home page.

| 쑴 SFO Flow       | 9 Sheefer Ks <del>-</del> |
|------------------|---------------------------|
| Home             |                           |
| upplier Addition |                           |

### 2. New Request

Click on "+New Request" to open the New Request page.

|   | (es                           |                    | 🕯 Home  | Approva  | l Tasks | Dashboard | Report        |                       |            |                 |         | O Shee     | efer Ks 🔻 |
|---|-------------------------------|--------------------|---------|----------|---------|-----------|---------------|-----------------------|------------|-----------------|---------|------------|-----------|
|   |                               |                    |         |          |         |           | Supplier Ad   | dition Approva        | l Requests |                 |         |            |           |
| / | +New R<br>No found<br>Show 10 | Request<br>records | es      |          |         |           |               |                       |            |                 | Search: |            |           |
|   | Req #                         | Supplie            | r Name  | Division | Suppl   | lier Type | Payment Terms | Requester Na          | me Created | Approval Status | Actions | SSF Format | Status    |
|   |                               |                    |         |          |         |           | No            | data available in tal | ble        |                 |         |            |           |
|   | Showing (                     | 0 to 0 of 0        | entries |          |         |           |               |                       |            |                 |         | Previous   | Next      |

#### → Select "Division" to select the approvers.

| Home Approval Tasks Dashboard | Report                        |                     |
|-------------------------------|-------------------------------|---------------------|
|                               | New Supplier Addition Request |                     |
|                               |                               |                     |
| Supplier Name*                | Supplier Type*                | Division*           |
|                               | Select                        | ✓ SFO Electronics ✓ |
| Supplier Address*             | Supplier Contact Name*        | Supplier Email*     |
|                               |                               |                     |

→ Click on the "Submit" button to submit and start workflow.

| Approvers                     |                              |                           |                          |
|-------------------------------|------------------------------|---------------------------|--------------------------|
| Engineering Head              | SQA Head                     | SCM Team                  | SCM Head                 |
| smijosh.sankunny@nestgroup.ne | ambikeswaran.a@nestgroup.net | jayakumar.k@nestgroup.net | sam.antony@nestgroup.net |
| QA Head                       | Finance Team                 | Finance Controller        |                          |
| rajith.valappil@nestgroup.net | vinod.rao@nestgroup.net      | k.jayaraj@nestgroup.net   |                          |

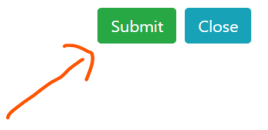

→ Click on the "action button" to view the record

|                            | 希 Home         | Approval Task | s Dashboard Rep | port          |                          |            |                 |          | \varTheta Sheefer Ks 🕶 |
|----------------------------|----------------|---------------|-----------------|---------------|--------------------------|------------|-----------------|----------|------------------------|
|                            |                |               |                 | Supplier Add  | lition Approval Requests |            |                 |          |                        |
| +New Requisition Show 10 - | entries        |               |                 |               |                          |            | Sea             | rch:     |                        |
| Req #                      | Supplier Name  | Division      | Supplier Type   | Payment Terms | Requester Name           | Created    | Approval Status | Actions  | SSF Format             |
| REQ-1                      | Supplier Test  | IT            | Domestic        | test payments | sheefer.ks@nestgroup.net | 2024-07-02 | Pending         | ۲        |                        |
| Showing 1 to               | 1 of 1 entries |               |                 |               |                          |            | /               | Previous | 1 Next                 |

# 3. Approval Process

→ Approvers will receive mail from <u>helpdesk.cochin@nestgroup.net</u>, click on the "<u>Approval link</u>" to open approval page.

| From: New Supplier Addition Request < <u>helpdesk.cochin@nestgroup.net</u> > |
|------------------------------------------------------------------------------|
| Date: Tue, Jul 2, 2024 at 11:37 AM                                           |
| Subject: Supplier Addition Request                                           |
| To: Supplier Addition Request < <u>viju.vincent@nestgroup.net</u> >          |
| Cc: < <u>sheefer.ks@nestgroup.net</u> >                                      |
|                                                                              |

#### Please approve the below request

| Supplier Addition Request Details |               |  |  |  |  |  |
|-----------------------------------|---------------|--|--|--|--|--|
| Requester                         | sheefer.ks    |  |  |  |  |  |
| Supplier Name                     | Supplier Test |  |  |  |  |  |
| Supplier Type                     | Domestic      |  |  |  |  |  |
| Division                          | Π             |  |  |  |  |  |
| Payment Terms                     | test payments |  |  |  |  |  |
| Status                            | Pending       |  |  |  |  |  |
| Approval Link                     |               |  |  |  |  |  |
| 7                                 |               |  |  |  |  |  |

#### → click on the "Approve/Reject" button to navigate approve page

|               | A Home Approval Tasl                     | ks Dashboard Re | eport     |                          |                 | ⊖ Sheefer Ks <del>-</del>         |  |  |  |  |
|---------------|------------------------------------------|-----------------|-----------|--------------------------|-----------------|-----------------------------------|--|--|--|--|
|               | Supplier Addition Pending Approval Tasks |                 |           |                          |                 |                                   |  |  |  |  |
| how 10 v entr | ies                                      |                 |           |                          |                 | Search:                           |  |  |  |  |
| Req # 🗘 S     | Supplier Name                            | Division        | Incoterms | Requester                | Approval Status | Actions                           |  |  |  |  |
| REQ-2 S       | upplier Test<br>1 entries                | IT              | CIP       | sheefer.ks@nestgroup.net | Pending         | Approve/Reject<br>Previous 1 Next |  |  |  |  |

→ Choose action button to complete the tasks.

| Attach MSMS Document*          | Payment Terms | Project                  | Customer Code               |  |  |
|--------------------------------|---------------|--------------------------|-----------------------------|--|--|
| Choose Files No file chosen    | test payments | test project             | customer code               |  |  |
|                                |               |                          |                             |  |  |
| Requestee:                     | Created:      | Status:                  | SSF Format 4107A*           |  |  |
| sheefer.ks@nestgroup.net       | 2024-07-02    | Eng Head:Pending,Purchas | Choose Files No file chosen |  |  |
|                                |               |                          |                             |  |  |
| Approver Comments If Any:      |               | Send back Reason:        |                             |  |  |
|                                |               |                          |                             |  |  |
|                                |               |                          |                             |  |  |
|                                |               |                          |                             |  |  |
| Approve Reject Send Back Close |               |                          |                             |  |  |
|                                |               |                          |                             |  |  |

➔ Approvers can also open the approval task page Click on the "Approval Tasks" to navigate approval task page

|            | r者 Home A     | Approval Tasks | Dashboard Repo | ort            |                          |            |                 |
|------------|---------------|----------------|----------------|----------------|--------------------------|------------|-----------------|
|            | /             |                |                | Supplier Addit | tion Approval Requests   |            |                 |
| +New Reque | est           |                |                |                |                          |            | ( and           |
|            | entries       |                |                |                |                          |            | Sear            |
| Req #      | Supplier Name | Division       | Supplier Type  | Payment Terms  | Requester Name           | Created    | Approval Status |
| REQ-1      | Supplier Test | IT             | Domestic       | test payments  | sheefer.ks@nestgroup.net | 2024-07-02 | Pending         |

## 4. Dashboard

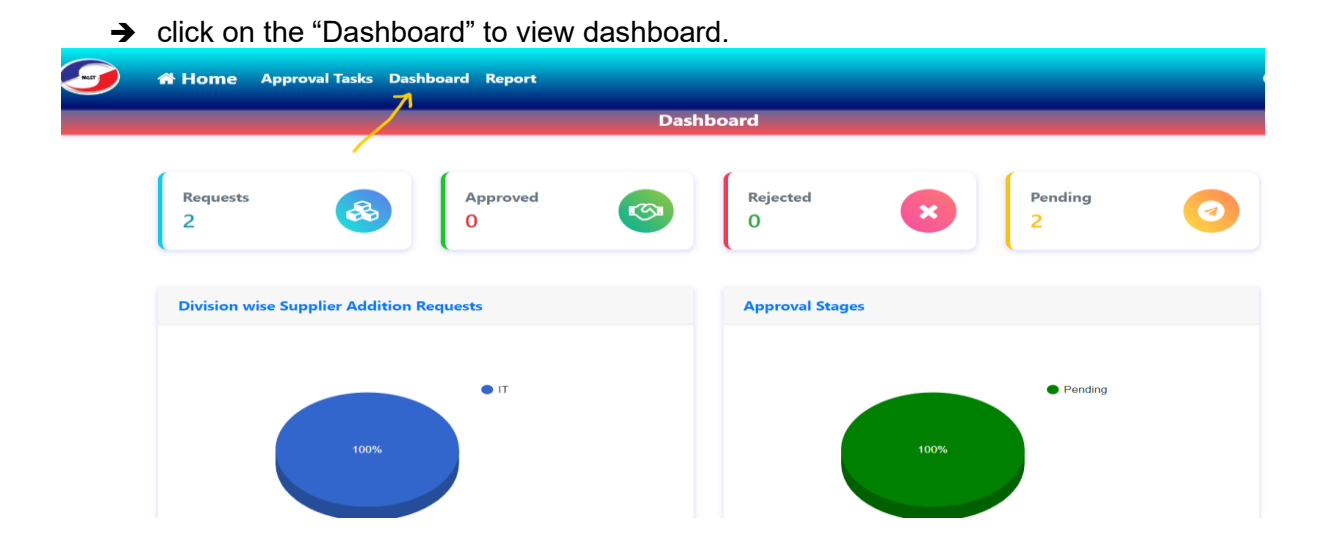

# 5. Report

→ click on the "Report" link to open and export detailed report.

|                  | 🕈 Home | Approval Tasks Dashboard | Report          |                |                                                                                                    |                           | O Sheefer Ks        |
|------------------|--------|--------------------------|-----------------|----------------|----------------------------------------------------------------------------------------------------|---------------------------|---------------------|
|                  |        |                          |                 | Report         |                                                                                                    |                           |                     |
| X Export to Exce | ł      |                          |                 |                |                                                                                                    | Search                    |                     |
| Req No.          | ÷      | Supplier Name            | <b>Division</b> | Created \$     | Status \$                                                                                                    | Reason for Addition       | Customer Code       |
| Search Req No.   |        | Search Supplier Name     | Search Division | Search Created | Search Status                                                                                                    | Search Reason for Additio | Search Customer Coo |
| REQ-2            |        | Supplier Test            | π               | 2024-07-02     | Eng Head:Pending,Purchase<br>Head:Pending,SCM<br>Team:Pending,SCM<br>Head:Pending,QA<br>Head:Pending,Fin<br>Team:Pending,Fin<br>Controller:Pending | Capital Goods buy         | customer code       |
|                  |        |                          |                 |                | Eng Head:Pending,Purchase<br>Head:Pending.SCM                                                                                                    |                           |                     |